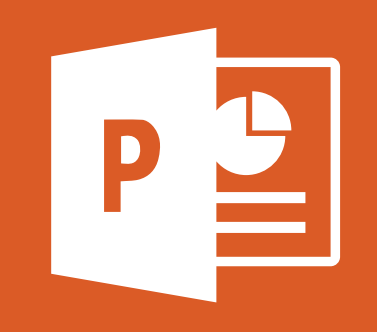

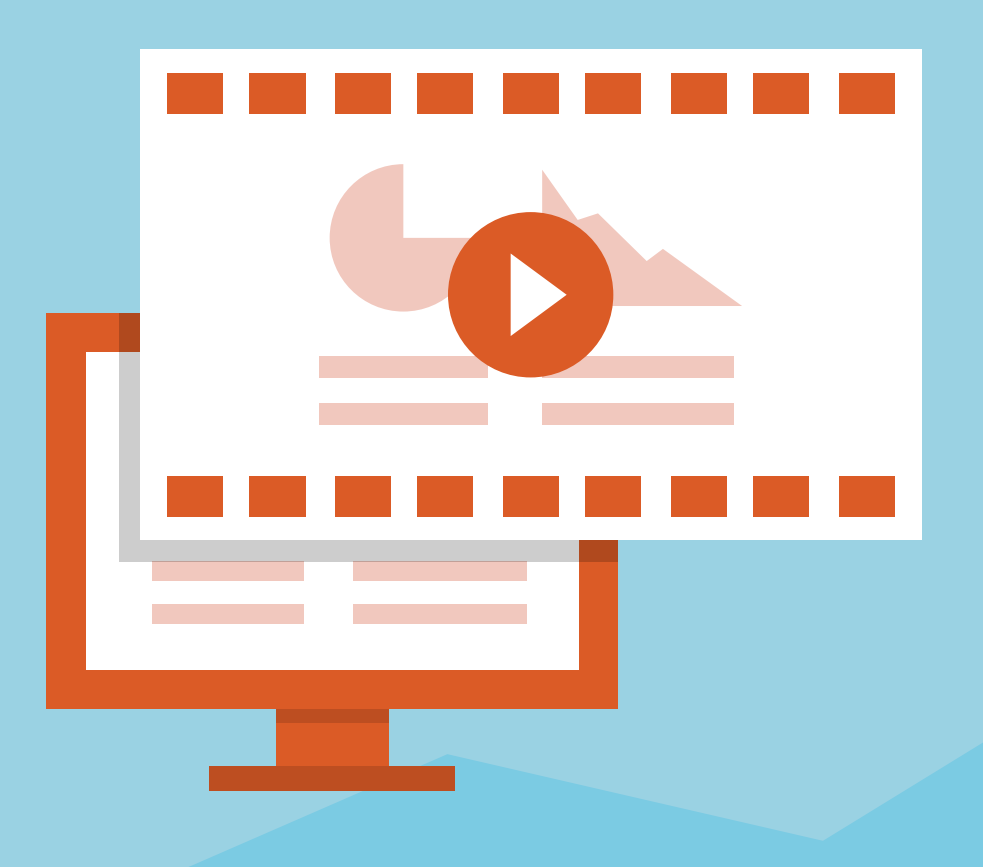

Video

## How to Convert Your PowerPoint to a Movie

| RLE HOME INSERT DESIGN TRANSITIONS ANIMATIONS SLIDE SHOW REVIEW VIEW PDP.                                                                                                    | gradient.pptx - PowerPoint<br>Architect 3 Creator | ? 🗉 – 🕫 X                   |
|----------------------------------------------------------------------------------------------------|---------------------------------------------------|-----------------------------|
| Copy - Pate Formal Panter Side: 音を使い。 B J U S ac 供 A a A A - 三三三三三・ Cipboard c Side: 音を使い。 B J U S ac 供 A a A A - 三三三三三・ Cipboard c Side: 音を使い。 B J U S ac 供 A a A A - 三三三三三・ Cipboard c Side: 音を使い。 B J U S ac 供 A a D A A D D A A D D A A A D D A A | E                                                 |                             |
|                                                                                                    | Info                                              | Export                      |
|                                                                                                    | New                                               |                             |
|                                                                                                    | Open                                              | Create PDF/XPS Document     |
|                                                                                                    | Save                                              | Create a Video              |
|                                                                                                    | Save As                                           |                             |
|                                                                                                    | Print                                             | Package Presentation for CD |
| SUDE 1 OF 4 [2]                                                                                                    | Share                                             | Create Handouts             |
|                                                                                                    | Export                                            |                             |
|                                                                                                    | Close                                             | Change File Type            |

Select "FILE"

Click "EXPORT" then "CREATE A VIDEO"

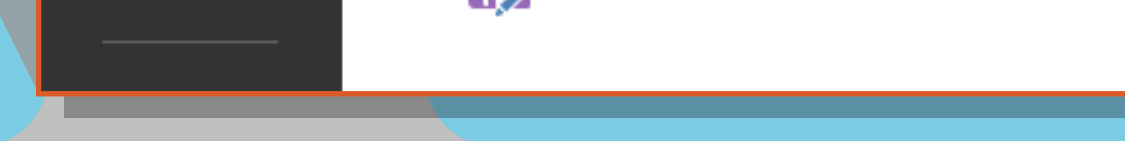

\*Microsoft Powerpoint 2013

## Modify the setting to your required specifications:

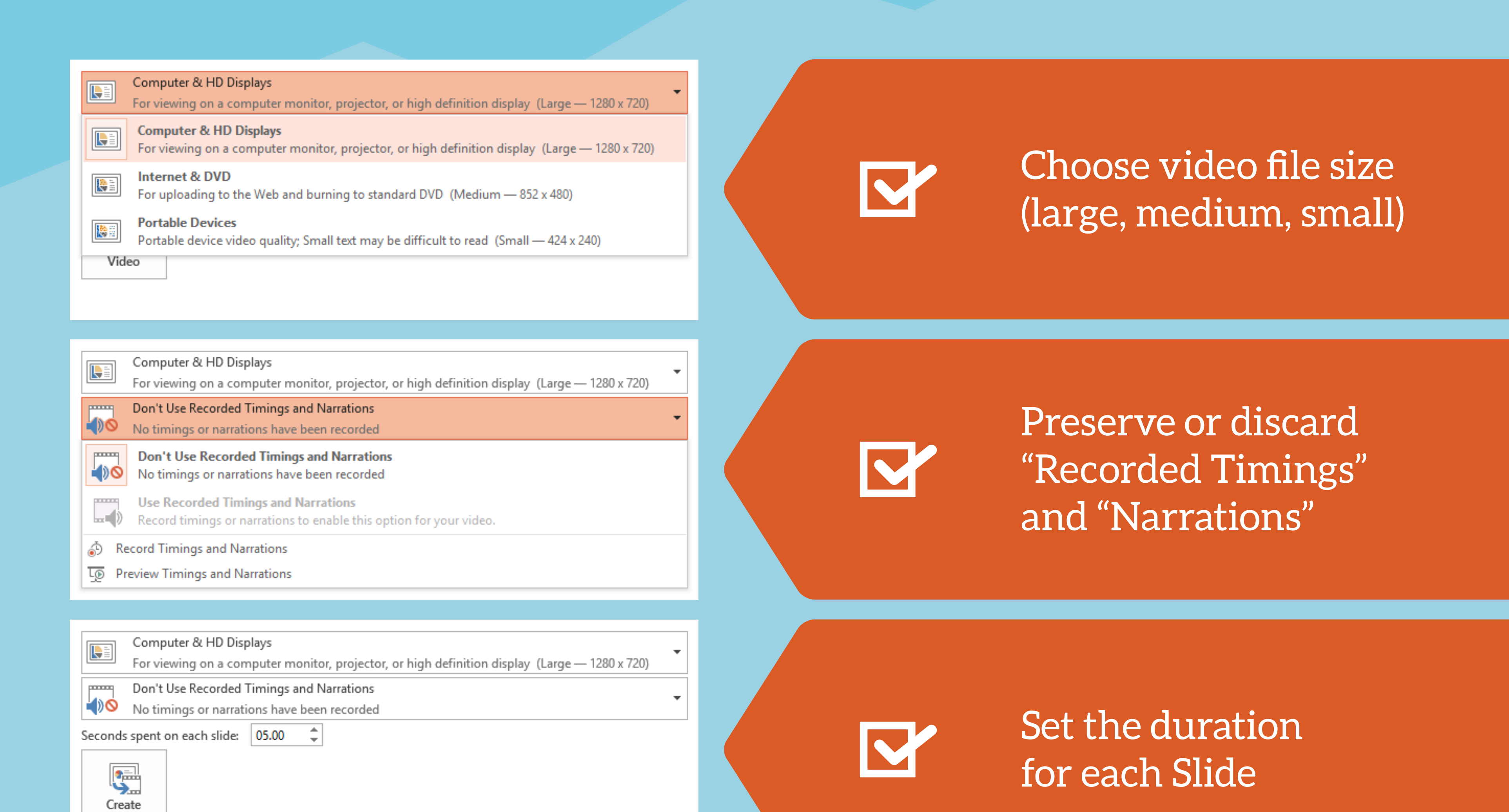

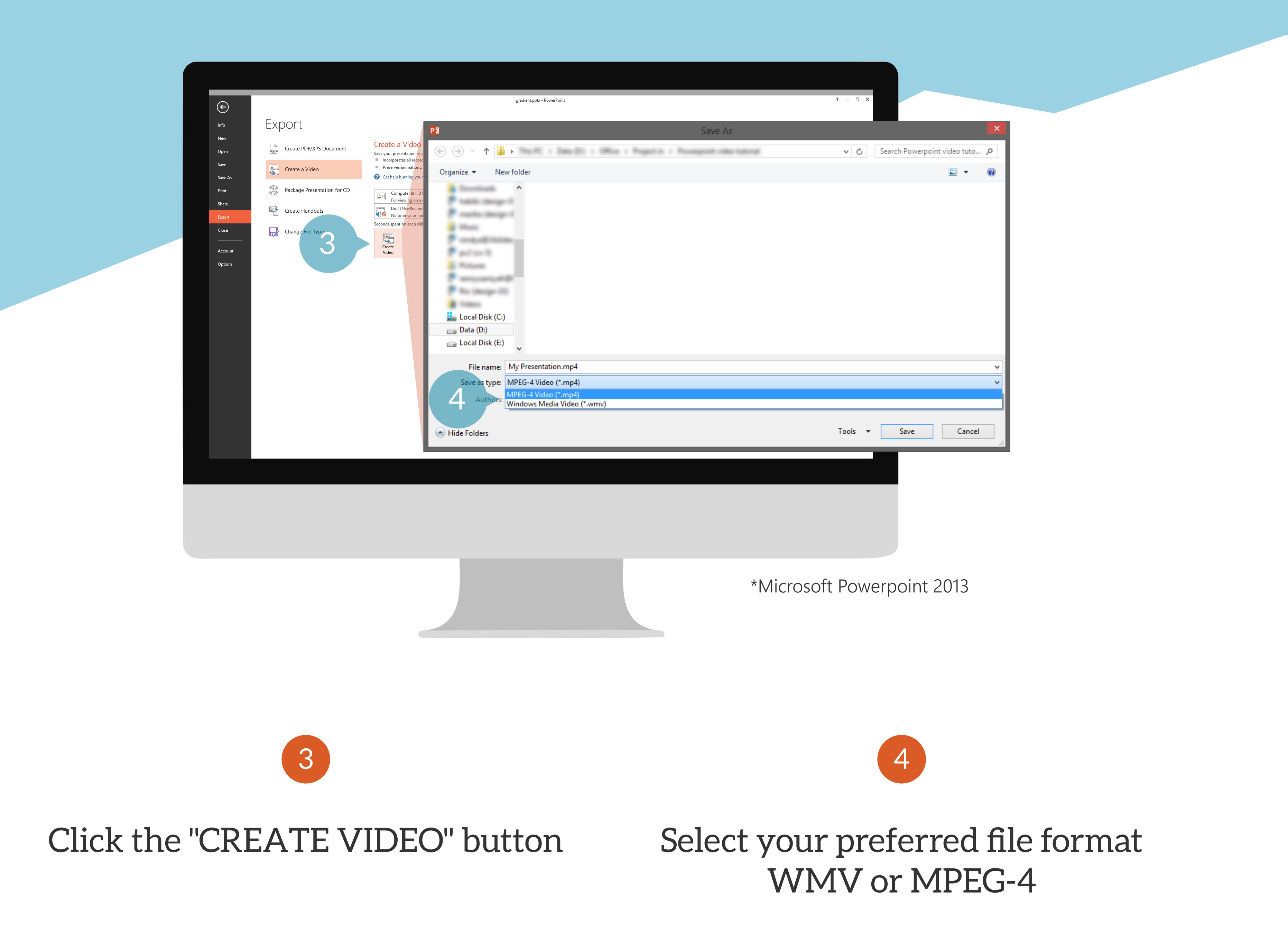

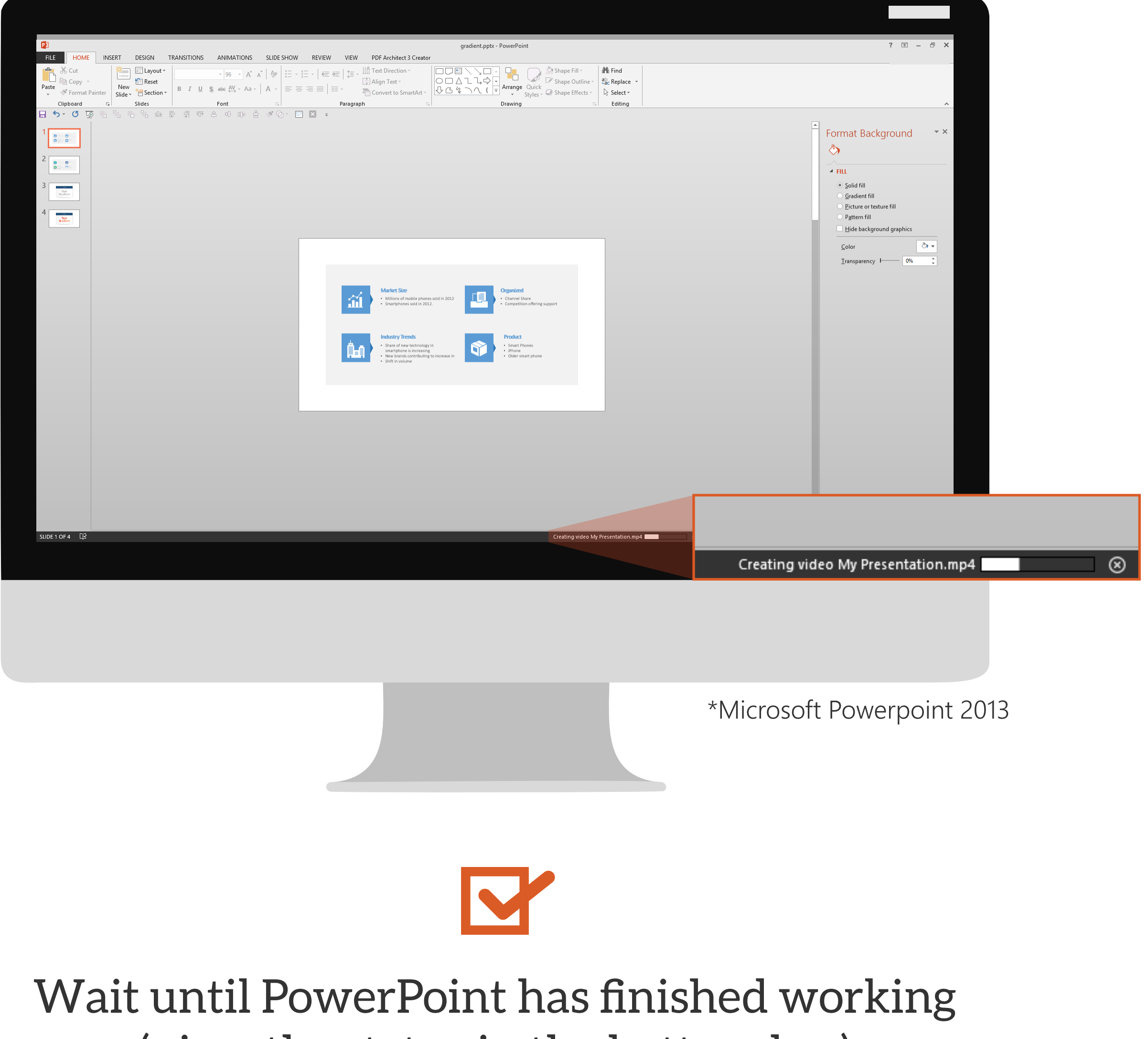

(view the status in the bottom bar)

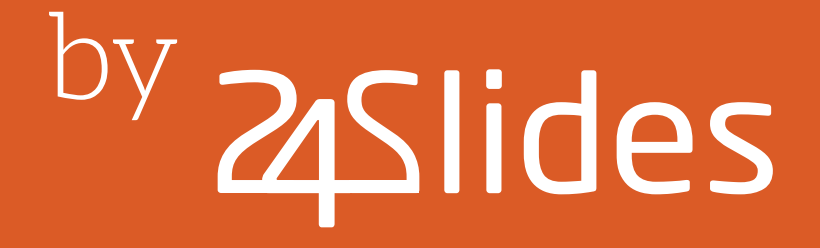